## Online kurzy IT.

## Aktivační kód: ssjs\_tabor\_2020

## Postup:

- 1. Otevřít stránku <u>www.umimexcel.cz/office</u>
- 2. Zadat aktivační kód = ssjs\_tabor\_2020 a stisknout Aktivovat kód.

| Aktivace online kurzů |  |
|-----------------------|--|
| L Aktivace kurzů      |  |
|                       |  |
| ssjs_tabor_2020       |  |
| Aktivovat kód         |  |

- Dále bude uživatel přenesen do "*pokladny*", kde vyplní nezbytné uživatelské údaje, které bude používat pro budoucí přihlašování (jméno a příjmení, školní email a heslo pro přihlášení)
- 4. Postup registrace (vytvoření účtu uživatele):
  - o Zadejte Vaše Křestní jméno a Příjmení
  - Zadejte školní emailovou adresu do Office 365 např. bali19po88@ssjs-tabor.cz
  - Zadejte uživatelské jméno (přihlašovací jméno do školního počítače) např. bali19po88
  - Zvolte si své heslo ...

| 🥑 Kód kupónu přijat.       |            |
|----------------------------|------------|
| Fakturační údaje           |            |
| Křestní jméno *            | Příjmení * |
| Josef                      | Bali       |
| Emailová adresa *          |            |
| bali19po88@ssjs-tabor.cz   | ×          |
| Země (povoleno pouze ČR) * |            |
| Česká republika            |            |
| Uživatelské jméno *        |            |
| bali19po88                 |            |
| Vytvořit heslo k účtu *    |            |
| •••••                      |            |
| Prů                        | iměrné     |

5. Potvrdíte **Obchodní podmínky** a dle svého uvážení **souhlas** se zpracováním osobních údajů.

Dále stiskněte vpravo dole Objednat a kurzy se aktivují.

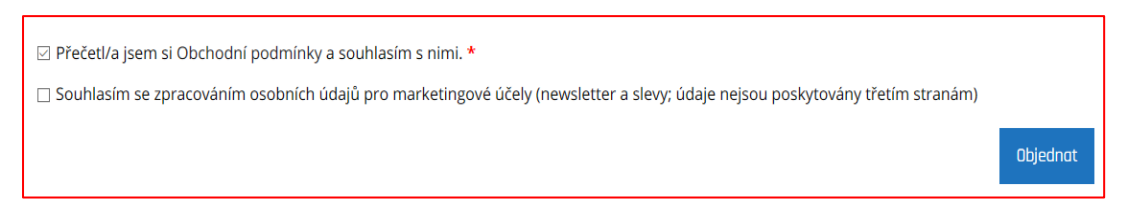

6. Následně dojde k rekapitulaci objednávky za OKČ.

| Objednávka přijata                                                                            |                                    |  |  |  |
|-----------------------------------------------------------------------------------------------|------------------------------------|--|--|--|
| Děkujeme. Vaše objednávka byla přijata.                                                       |                                    |  |  |  |
| ISLO OBJEDNÁVKY: DATUM: EMAIL: CENA CELKEM:<br>8832 30.3.2020 bali19po88@ssjs-tabor.cz 0 Kč   |                                    |  |  |  |
|                                                                                               |                                    |  |  |  |
| Podrobnosti o objednávce<br>Produkt                                                           | Cena celkem                        |  |  |  |
| Podrobnosti o objednávce<br>Produkt<br>Čtvrtletní předplatné pro žáky (bez Accessu) × 1       | Cena celkem<br>0 кč                |  |  |  |
| Podrobnosti o objednávce Produkt Ctvrtletní předplatné pro žáky (bez Accessu) × 1 Mezisoučet: | Cena celkem<br>0 Kč<br><b>0 Kč</b> |  |  |  |

- 7. Své kurzy kdykoliv najde na svém profilu <u>www.umimexcel.cz/muj-profil</u>
- 8. Opětovné přihlášení do kuru <u>www.umimexcel.cz</u> vpravo nahoře **Přihlásit se**.

| A https://www.umimexcel.cz/muj-pro    | ofil/                                                                     |                                                      |                                                            |                                                      |                         |                                  |           |    |     |                |          |       |
|---------------------------------------|---------------------------------------------------------------------------|------------------------------------------------------|------------------------------------------------------------|------------------------------------------------------|-------------------------|----------------------------------|-----------|----|-----|----------------|----------|-------|
| <b>\$</b> +420 77                     | 75 678 186 🛛 ir                                                           | nfo@umimexc                                          | cel.cz                                                     |                                                      |                         |                                  |           | fi | n 💩 | 🔊 Přihlásit se | 🚑 Regis  | trace |
| Dur                                   | mímExcel.cz                                                               | 🖵 Kurzy                                              | Předplatné                                                 | ? Nápověda                                           | 🗣 Fórum                 | 🌀 Pro firmy                      | 🛇 Kontakt |    |     |                | <b>=</b> | 0     |
| Můj<br>INSTRU<br>Vice Inf<br>Registra | Profil<br>UKCE: Pro objedná<br>formací a případno<br>rací potvrzujete, že | iní a shlédnutí<br>ou pomoc najc<br>s souhlasíte s P | videokurzů je nu<br>Jete na stránce Ja<br>Podmínkami užíva | tné přihlášení. Pokuc<br>k to funguje a FAQ.<br>ání. | l ještě nemáte          | účet, registrujte se <b>zd</b> a | arma zde. |    |     |                |          |       |
|                                       |                                                                           |                                                      |                                                            | Uživatelské jméno n                                  | ebo email »             | bali19po88                       |           |    |     |                |          |       |
|                                       |                                                                           |                                                      |                                                            |                                                      | Heslo »                 | ••••••                           | 6         |    |     |                |          |       |
|                                       |                                                                           |                                                      |                                                            | E                                                    | ∃Pamatovat<br>Přihlósit | si mě<br>Se                      |           |    |     |                |          |       |

9. Níže jsou uvedeny přístupné kurzy pro individuální výuku

| Moje kurzy Objednávky                                                                                                    | Žákovská knížka Certifikáty                                                                                                    | Editace 💟 Peněženka 🕀 Pr                   | ovize 🕜                                    |
|----------------------------------------------------------------------------------------------------|----------------------------------------------------------------------------------------------------|--------------------------------------------|--------------------------------------------|
| EXCELO POKROCILE                                                                                                    |                                                                                                    | EXCELO<br>PRO ZACATECNIKY                  |                                            |
| ***** 3x                                                                                                    | € <u>+</u> + + + 5x                                                                                                    | ★★★★★ 13x                                  | Ohodnotte kurz 🔥                           |
| Excel - Pro pokročilé                                                                                                    | Excel – Pro středně pokročilé                                                                                                    | Excel – Pro začátečníky                    | PowerPoint – Tvoříme<br>prezentaci v praxi |
| ₩ 24 © 2:25 hod ● 🕅                                                                                                    | ₩ 36 Ø 2:35 hod ● ☞<br>0%                                                                                                    | Ø 27 ⊙ 1:30 hod ● ⊠<br>0%                  | ₩ 77 ② 3 hod ● 🖻                           |
| Pokračovat                                                                                                    | Pokračovat                                                                                                    | Pokračovat                                 | Pokračovat                                 |
| inned ke sputteri<br>word O<br>pro pokračile<br>Que oversiteri<br>v vojekno vojekno vo | Construction for the sputter of the sputter of the | Indeksputter                               |                                            |
| Word - Pro pokročilé                                                                                                    | 🕱 Ohodnotte kurz 🖒<br>Word - Pro středně pokročilé                                                                                                    | 💭 \star 🛧 🛧 🛧 5×<br>Word - Pro začátečníky |                                            |
| @ 39 @ 1:51 hod @ @                                                                                                    | <ul><li>₽ 40 Ø 1:48 hod ● Ø</li><li>0%</li></ul>                                                                                                    | ₽ 25 © 1:16 hod ● 🗹<br>0%                  |                                            |
| Pokračovat                                                                                                    | Pokračovat                                                                                                    | Pokračovat                                 |                                            |